# Что такое Microsoft Teams?

Microsoft Teams для Windows, macOS или мобильных устройств позволяет:

- Создавать команду.
- Использовать чат вместо электронной почты.
- Безопасно изменять файлы одновременно с другими пользователями.
- Просматривать отметки "Нравится", @упоминания и ответы одним касанием.
- Выполнять настройку, добавляя заметки, веб-сайты и приложения.

# Создание команды (видеоинструкция1, видеоинструкция2)

- Выберите Команды > Присоединиться или создать команду.
  Здесь вы можете создать свою команду или найти уже существующую.
- 2. Нажмите кнопку Создать команду и выберите вариант Создать команду с нуля или Создать из..., чтобы создать абсолютно новую команду или команду из существующей группы соответственно.
- 3. Выберите параметр Конфиденциальный, если вы хотите, чтобы пользователи запрашивали разрешение на присоединение, или выберите параметр Общедоступный, чтобы могли присоединиться все пользователи из организации.
- 4. Укажите имя команды. Если хотите, добавьте краткое описание.
- 5. Нажмите кнопку Создать.
- Добавьте участников.
  Вы можете добавлять людей, группы или даже группы контактов.
  Если вам нужно добавить людей, которые не работают в вашей организации, укажите в приглашении их адреса электронной почты.
  Добавьте также понятное отображаемое имя.
- 7. После добавления участников нажмите кнопки Добавить и Закрыть.

# Добавление участников

- 1. В списке группы выберите имя группы, а затем щелкните **дополнительные параметры** ··· > добавить участников.
- 2. Введите имя или адрес электронной почты того, кого вы хотите добавить.

**Примечание:** Если человек находится за пределами вашей организации, введите его адрес электронной почты. Выберите значок карандаша, чтобы добавить отображаемое имя, которое все узнают. Гость получит электронное письмо с приглашением присоединиться к команде.

3. Нажмите кнопку Добавить.

# Удаление участников

1. В списке "группы" выберите имя группы, а затем щелкните дополнительные параметры ··· > Управление командой.

2. В разделе **участников** выберите **X** справа от имени человека, которого вы хотите удалить.

### Добавить владельцев команды

- 1. В списке "группы" выберите имя группы, а затем щелкните дополнительные параметры ••• > Управление командой.
- 2. На вкладке **Участников** в разделе **Роль** выберите стрелку вниз и измените **Участник** на **Владелец**.

### Настройка команды и управление ей

- 1. Выберите \*\*\* Дополнительные параметры... рядом с именем команды.
- 2. Выберите Управление командой, чтобы сразу найти всех участников, каналы, параметры и приложения вашей команды.
- 3. Выберите пункты **Параметры** > **Изображение канала**, чтобы добавить изображение команды, тем самым персонализировав ее.

### Изменить настройки команды

Перейдите к названию группы и выберите дополнительные параметры

··· > Управление командой. Оттуда вы можете получить доступ к вкладке Настройки вашей команды, которая позволяет вам:

- Изменить картину команды.
- Установите права доступа участников (например, разрешите им создавать, обновлять или удалять каналы и вкладки).
- Включите упоминания @team или @ [team name] в канале.
- Установите разрешения для гостей.
- Разрешить членам команды отправлять GIF-файлы, смайлики и стикеры.

# Управление и добавление приложений

- 1. Перейдите к названию группы и выберите дополнительные параметры ··· > Управление командой.
- 2. На вкладке **Приложения** вы можете управлять приложениями, которые использует ваша команда.

3. Выберите Перейти в магазин, чтобы найти и установить новое приложение.

#### Архив команды

- 1. Выберите значок 🔯 управления в нижней части списка команд.
- 2. Выберите Дополнительные параметры ••• в правом углу названия команды.
- 3. Выберите Архивировать команду.

#### Создание канала

По умолчанию для каждой команды создается **Общий** канал, который удобно использовать для объявлений и информирования всей команды. Чтобы добавить каналы:

- 1. Выберите •••• Дополнительные параметры... рядом с именем команды.
- 2. Выберите пункт Добавить канал.
- Введите имя и краткое описание канала.
  Вы можете создать канал, посвященный какой-то теме, проекту, отделу — чему угодно.
- 4. Установите флажок Автоматически отображать этот канал в списках каналов всех пользователей, чтобы канал автоматически был виден всем участникам.
- 5. Нажмите кнопку Добавить.

### Управление каналами

- 1. Перейдите к названию группы и выберите дополнительные параметры ··· > Управление командой.
- 2. На вкладке **каналы** выберите пункт **автоматически избранные** для всех каналов, которые нужно отображать в списке каналов каждого пользователя.

**Примечание:** Вы можете добавить в избранное до 10 каналов для вашей команды.

# Работа в каналах (видеоинструкция)

Беседы в каналах могут просматривать и использовать для поиска все члены группы. Вы можете участвовать в беседах, ставить отметки "нравится", сохранять важные беседы, упоминать конкретных людей, чтобы они увидели ваше сообщение, и даже редактировать файл, добавляемый в беседу.

### Ответ на сообщение

• Выберите  $\sim$  Ответить, добавьте ответ и нажмите клавишу ВВОД.

# Пометка сообщения как понравившегося или его сохранение

- Выберите 🖉 рядом с сообщением, чтобы показать, что оно вам нравится.
- Выберите , чтобы сохранить сообщение для использования в дальнейшем. Выберите свою фотографию, чтобы просмотреть сохраненные сообщения.

#### Открытие новой беседы в канале

• Введите сообщение в поле Начать новую беседу и нажмите клавишу ВВОД.

#### Привлечение внимания участника канала

• Введите (Пред именем члена группы при составлении сообщения, чтобы включить этого человека в беседу. Этот человек получит уведомление об (Дупоминании. Вы можете (Дупомянуть группу или канал, если это разрешено администратором.

### Просмотр упоминаний о себе

• Посмотрите на круг рядом с элементами Группы и Активность, чтобы узнать, сколько раз ваше имя упоминалось в беседе.

### Совместное редактирование файла

- 1. Если в беседу или коллекцию файлов был отправлен файл, выберите его, чтобы открыть.
- 2. Выберите **Изменить** и укажите, где следует редактировать файл в сети или в приложении.
- 3. Выберите 🗐 , чтобы продолжить беседу параллельно с просмотром или совместным редактированием файла.

# Добавление файлов и обмен ими (<u>видеоинструкция</u>)

В любом разделе Teams найдите значок скрепки *(*, чтобы **вложить** файл. Также можно сделать следующее.

- Перейдите на вкладку Файлы.
- Щелкните Отправить.
- Выберите на устройстве или в учетной записи OneDrive для бизнеса один или несколько файлов.
- Нажмите кнопку Открыть.

# Поиск и фильтрация файлов

Отфильтруйте файлы, чтобы найти последние документы, документы, созданные или измененные в каналах, а также скачанные на компьютер.

- 1. Щелкните Файлы и выберите фильтр.
  - **Последние**: последние просмотренные или измененные файлы.
  - **Microsoft Teams**: файлы, созданные или измененные в каналах.
  - Загрузки: файлы, скачанные из Teams. Чтобы найти их, щелкните "Открыть папку загрузок".
- 2. OneDrive подключен по умолчанию. При необходимости вы можете выбрать в Teams другой поставщик облачного хранилища.

# Планирование трансляций и включение их в расписание (видеоинструкция)

Трансляции Teams — это расширение возможностей собраний Teams, позволяющее проводить трансляции для больших аудиторий в сети с дополнительными средствами управления видео, взаимодействием с аудиторией и созданием отчетов.

- 1. Чтобы создать трансляцию в Teams, выберите пункт Собрания 🖾 в левой части приложения и нажмите кнопку Создать собрание.
- 2. В верхней части диалогового окна выберите **Новое собрание** > **Новая трансляция**.
- 3. Добавьте название собрания, дату и время, а также другие сведения.
- 4. В поле **Приглашение в группу события** добавьте имена пользователей, организующих трансляцию и выступающих в ней.
- 5. Нажмите кнопку Далее.
- 6. В разделе Разрешения трансляции выберите, кто сможет участвовать в вашей трансляции.
- 7. Выберите нужные параметры в разделе Как вы собираетесь организовать трансляцию?
- 8. Нажмите кнопку Запланировать.
- 9. Щелкните элемент Ссылка для участников, чтобы скопировать уникальный код. Его нужно опубликовать или отправить всем участникам трансляции.

# Проведение трансляций (видеоинструкция)

Перед началом работы настроим все необходимое для трансляции в Teams. Экран организатора разделен на три области. Справа отображается содержимое трансляции. Слева находится **Очередь**, в которой отображаются материалы для дальнейшей трансляции, а в нижней части экрана находится все содержимое, которым можно поделиться. Выделите нижнюю панель

1. Выберите Календарь 逆 , выберите трансляцию и щелкните Присоединиться.

**Примечание:** Вы можете присоединиться в качестве организатора лишь в том случае, если вы являетесь организатором или вам назначена эта роль.

- 2. Чтобы предоставить доступ к вашему рабочему столу или окну, выберите **Поделиться** и добавьте содержимое, которым вы хотите поделиться.
- 3. В нижней части экрана выберите содержимое, которое вы хотите продемонстрировать аудитории, чтобы просмотреть его в очереди (слева) перед отправкой в трансляцию (справа).
- 4. Нажмите кнопку **Отправить в трансляцию**, чтобы переместить канал из очереди предварительного просмотра в прямую трансляцию.
- 5. Нажмите кнопку Начать, чтобы начать вещание.

# Участие в трансляциях (видеоинструкция)

Вы можете просматривать трансляции Teams в режиме реального времени или по запросу.

# Участие в трансляции или ее просмотр

- 1. Щелкните ссылку трансляции.
- 2. Отобразятся различные инструкции в зависимости от способа присоединения к трансляции (например, из приложения Teams или из Интернета). Войдите или выберите команду **Присоединиться анонимно**.

Если трансляция не началась, появится сообщение "Трансляция еще не началась".

- 3. В нижней части экрана находятся элементы управления, позволяющие приостановить действие, настроить громкость и качество видео.
- 4. Чтобы еще раз посмотреть трансляцию, используйте ту же ссылку для просмотра записи.

# Участие в трансляции

Область вопросов и ответов отображается, только если она настроена организаторами. Чтобы задать вопрос:

- 1. Щелкните значок Вопросы и ответы 🖾 в правой части экрана.
- 2. Введите свой вопрос в поле создания и нажмите кнопку **Отправить**. Если вы хотите задать свой вопрос анонимно, установите флажок **Спросить анонимно**.